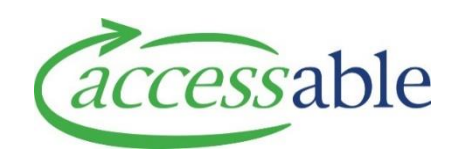

## Using the catalogue - how to guide

This document provides a guide on using the aSAP equipment catalogue. This information is also available as a tutorial:

#### <u>Video tutorial</u>

There are three ways to search for an equipment item:

- Using the search functions (recommended)
- Selecting by Band
- Selecting by category

#### 1. Open the catalogue

| Step | Description                                      |                |             |  |  |  |  |  |
|------|--------------------------------------------------|----------------|-------------|--|--|--|--|--|
| 1.1  | Go to the home page of the aSAP portal           |                |             |  |  |  |  |  |
| 1.2  | Select catalogue and then 'full catalogue (MoH)' |                |             |  |  |  |  |  |
|      | ☆ Customers → Advice Requests →                  | Applications - | Catalogue 🗸 |  |  |  |  |  |
|      | Catalogue (MOH)                                  |                |             |  |  |  |  |  |
|      | Full Catalogue (MoH)                             |                |             |  |  |  |  |  |
|      |                                                  |                |             |  |  |  |  |  |
|      | Do <b>not</b> use 'catalogue (MOH)'              |                |             |  |  |  |  |  |

### 2. Use the search function

| Description                      |                                                                                           |                                                                                                    |                                                                                                    |  |  |  |  |  |  |
|----------------------------------|-------------------------------------------------------------------------------------------|----------------------------------------------------------------------------------------------------|----------------------------------------------------------------------------------------------------|--|--|--|--|--|--|
| You will see five search options |                                                                                           |                                                                                                    |                                                                                                    |  |  |  |  |  |  |
|                                  |                                                                                           |                                                                                                    |                                                                                                    |  |  |  |  |  |  |
| BAND SELECTION                   |                                                                                           |                                                                                                    |                                                                                                    |  |  |  |  |  |  |
| Refurb                           | SIC code                                                                                  | Supplier Code                                                                                                    | Search By Suppl                                                                                                    |  |  |  |  |  |  |
| Trial Product Name Search:       |                                                                                           | Search By Keyword 1                                                                                                    | Search By Keywo                                                                                                    |  |  |  |  |  |  |
|                                  |                                                                                           |                                                                                                    |                                                                                                    |  |  |  |  |  |  |
|                                  |                                                                                           |                                                                                                    |                                                                                                    |  |  |  |  |  |  |
|                                  | Description         You will see five sea         BAND SELEC         Refurb         Trial | Description         You will see five search options         BAND SELECTION         Refurb       SIC code         Trial       Product Name Search: | Description         You will see five search options         BAND SELECTION         Refurb       SIC code       Supplier Code         Trial       Product Name Search:       Search By Keyword 1 |  |  |  |  |  |  |

| 2.2 | Search by SIC c                                      | ode                                                      |                           |                                               |                         |                         |     |
|-----|------------------------------------------------------|----------------------------------------------------------|---------------------------|-----------------------------------------------|-------------------------|-------------------------|-----|
|     | This is the Acce<br>the code into th                 | ssable product code and<br>his box and click 'search'.   | is the eas                | iest way to finc                              | l an item.              | Simply enter            |     |
|     |                                                      |                                                          |                           |                                               | <b>Q</b> SEARCH         | RESET SEARCH            |     |
|     | BAND SEL                                             | ECTION                                                   |                           |                                               |                         |                         |     |
|     | Refurb                                               | eb001                                                    | Supp                      | ier Code                                      | Search                  | By Supplier             |     |
|     | Trial                                                | Trial Product Name Search:                               |                           |                                               | Search                  | By Keyword 2            |     |
|     | Item Name                                            | Item Name                                                |                           | Supplier Co                                   | de                      | Price                   |     |
|     | Bath Board Co                                        | sbv 243                                                  | EB001                     | 243                                           |                         | \$70.50                 | Cul |
|     |                                                      | ,                                                        |                           |                                               |                         |                         | 1   |
| 2.3 | supplier code                                        | lier code                                                |                           |                                               |                         |                         |     |
| 2.0 |                                                      |                                                          |                           |                                               |                         |                         |     |
|     | If you know the                                      | supplier code, key it into                               | o the supp                | lier code field.                              |                         |                         |     |
|     |                                                      |                                                          |                           |                                               |                         |                         |     |
|     | Refurb                                               | SIC code 726                                             |                           | Search By Supplier                            |                         |                         |     |
|     | Trial P                                              | roduct Name Search: Search By                            | y Keyword 1               | Search By Keyword                             | 2                       |                         |     |
|     | Item Name                                            |                                                          | SIC                       | Supplier Code                                 | Price                   | Supplier                |     |
|     | 11inx6in Multi-Sensor                                | y Center                                                 | ENC                       | N 726                                         | \$236.00                | Desktop Technology Serv |     |
|     | Euro ® 110mm Rubbe                                   | er Threshold Ramp Without Bevelled                       | ENC                       | N 726                                         | \$698.00                | Cubro                   |     |
|     | Smoothie Set of four,                                | one of each colour Switch                                | ENC                       | N 5726                                        | \$248.00                | Desktop Technology Serv |     |
|     | If there is more<br>select from one<br>BAND SELECTIO | than one supplier with the of these, or you can refine N | hat code -<br>ne it furth | - other items wi<br>er by entering t<br>Cubro | Il show as<br>he suppli | s well. You can<br>er.  |     |
|     | Trial                                                | Product Name Search: Search                              | By Keyword 1              | Search By Keyw                                | vord 2                  |                         |     |
|     | Item Name                                            |                                                          |                           | SIC                                           | Supplier Code           | e Price                 |     |
|     | Euro ® 110mm Rub                                     | per Threshold Ramp Without Bevelled                      | I                         | ENON                                          | 726                     | \$698.00                |     |
|     | If you do not kr                                     | now the supplier code, us                                | e product                 | name search                                   |                         |                         |     |
|     | Q SEARCH                                             | RESET SEARCH                                             |                           |                                               |                         |                         |     |
|     |                                                      |                                                          |                           |                                               |                         |                         |     |

| 2.4 | Enter a key word into keyword 1 and/or keyword 2.                                                                                                    |                                  |                        |                       |                     |                     |        |  |  |
|-----|----------------------------------------------------------------------------------------------------|----------------------------------|------------------------|-----------------------|---------------------|---------------------|--------|--|--|
|     | The keywords will need to be separated.                                                                                                    |                                  |                        |                       |                     |                     |        |  |  |
|     | For example, if we wanted to find the item 'Koala Front Wheel Powerchair with Tilt<br>Paediatric', keying in 'Koala Tilt' in keyword 1 would not work:                                                                                                    |                                  |                        |                       |                     |                     |        |  |  |
|     | BAND SELE                                                                                                    | CTION                            |                        |                       |                     |                     |        |  |  |
|     | Refurb                                                                                                    | SIC                              | code                   | Supplier Code         | Supplier Code       |                     | y Supp |  |  |
|     | Trial                                                                                                    |                                  | Search By K            |                       |                     |                     |        |  |  |
|     | Item Name                                                                                                    |                                  | SIC                    | Supplier Code         |                     | Pric                | te     |  |  |
|     | No items four                                                                                                    | nd.                              |                        |                       |                     |                     |        |  |  |
|     | However, if we sp                                                                                                    | olit the wo                      | rds into 'Koala' an    | d 'Tilt', we get a re | esult:              |                     |        |  |  |
|     | BAND SELECTION       Refurb     SIC code       Trial     Product Name Search:       Item Name     SIC       SIC     Supplier Code       Price     Supplier Code       Price     Supplier Code       Name     SIC       Supplier Code     Price       Supplier Code     Price       Supplier Code     Supplier |                                  |                        |                       |                     |                     |        |  |  |
|     | Koala Front Wheel Power                                                                                                    | ichair with <mark> tht</mark> Pa | ediatric ENON          | 1100080-99-0 \$9,     | 495.00 Perr         | NODII New Zealand L | Imited |  |  |
| 2.5 | Click on the blue                                                                                                    | informatio                       | on icon to see mor     | e detail about a p    | oroduct.<br>Q searc | CH RESET SEA        | ARCH   |  |  |
|     | Search By Keyv                                                                                                    | vord 2                           |                        |                       |                     |                     |        |  |  |
|     | upplier Code                                                                                                    | Price                            | Supplier               |                       | Band Type           | Item Type           |        |  |  |
|     | 1C-3GTQ-BASE LONG                                                                                                    | \$6,500.00                       | Invacare New Zealand   |                       | Non List            | Non List 🦷 i        |        |  |  |
|     | 1C-3GTQ-BASE SHORT                                                                                                    | \$6,500.00                       | Invacare New Zealand   |                       | Non List            | Non List 🛛 🧯        |        |  |  |
|     | 06680-99-0                                                                                                    | \$9,495.00                       | Permobil New Zealand L | imited                | Non List            | Non List i          |        |  |  |
|     | ME1609                                                                                                    | \$4,990.00                       | Morton & Perry         |                       | Non List            | Non List  i         |        |  |  |
|     |                                                                                                    |                                  |                        |                       |                     |                     |        |  |  |
|     |                                                                                                    |                                  |                        |                       |                     |                     |        |  |  |

# 3. Select by Band

| Step | Description                                                                                                    |                                                                 |                                                       |                                         |  |  |  |  |  |  |
|------|----------------------------------------------------------------------------------------------------|-----------------------------------------------------------------|-------------------------------------------------------|-----------------------------------------|--|--|--|--|--|--|
| 3.1  | You can select by Band by clicking 'Band Selection'.                                                                                                    |                                                                 |                                                       |                                         |  |  |  |  |  |  |
|      |                                                                                                    |                                                                 |                                                       |                                         |  |  |  |  |  |  |
|      | BAND SELECTION                                                                                                    |                                                                 |                                                       |                                         |  |  |  |  |  |  |
|      | Refurb                                                                                                    | SIC code                                                        | Supplier Code                                         | Search By Supplier                      |  |  |  |  |  |  |
|      | Trial                                                                                                    | Product Name Search:                                            | Search By Keyword 1                                   | Search By Keyword 2                     |  |  |  |  |  |  |
|      | <ul> <li>Tips for searching the catalogue:</li> <li>1. Select the product group by using the blue buttons on the left-hand side.</li> <li>2. Refine the search with the filters above. If using keywords for product searches, these need to sure of the exact name, key 'bariatric' in keyword 1 and 'wheelchair' in keyword 2.</li> <li>3. Then push the search button.</li> </ul> |                                                                 |                                                       |                                         |  |  |  |  |  |  |
|      | You can then check<br>you will not see the<br>when searching non<br>BAND SELECTIO                                                                                                    | which Band/s you want t<br>Band items. We recomm<br>list items. | o select from. If you cho<br>end using the search fun | ose non-list only,<br>iction (2. above) |  |  |  |  |  |  |
|      | Band 2 List                                                                                                    |                                                                 |                                                       |                                         |  |  |  |  |  |  |
|      | Non List                                                                                                    |                                                                 |                                                       |                                         |  |  |  |  |  |  |
| 3.3  | Apply<br>You will then be pres                                                                                                    | sented with all the items                                       | in the Band/s you have s                              | selected.                               |  |  |  |  |  |  |
|      | You can then use the                                                                                                    | e search functions to furt                                      | her define.                                           |                                         |  |  |  |  |  |  |

|     | BAND SELECTION                       | ON            |                 |                     |                           |                    | -               |  |
|-----|--------------------------------------|---------------|-----------------|---------------------|---------------------------|--------------------|-----------------|--|
|     | Refurb                               | SIC code      |                 | Supplier Co         | ode                       | Search By Supplier |                 |  |
|     | Trial                                | Product Na    | me Search:      | Search By Keyword 1 |                           | Search By Ke       | eyword 2        |  |
|     | Item Name                            |               | SIC             | Supplier Code       |                           |                    |                 |  |
|     | Aeria 5 plus Air Alte                | ernating Matt | ress Overlay    | EC930               | 2130                      |                    |                 |  |
|     | Aeria 8 Dynamic Alternating Mattress |               |                 | EC940               | 2150                      |                    |                 |  |
|     | Daplacement System                   | -             |                 |                     |                           |                    |                 |  |
|     |                                      |               |                 |                     |                           |                    |                 |  |
| 2.5 | Click on the blue                    | informatio    | on icon to see  | e more de           | tail about a <sub>l</sub> | product.           |                 |  |
|     |                                      |               |                 |                     |                           | Q SEAR             | CH RESET SEARCH |  |
|     | Search By Supp                       | olier         |                 |                     |                           |                    |                 |  |
|     | Search By Keyv                       | vord 2        |                 |                     |                           |                    |                 |  |
|     | upplier Code                         | Price         | Supplier        |                     |                           | Band Type          | Item Type       |  |
|     | 1C-3GTQ-BASE LONG                    | \$6,500.00    | Invacare New Ze | aland               |                           | Non List           | Non List i      |  |
|     | 1C-3GTQ-BASE SHORT                   | \$6,500.00    | Invacare New Ze | aland               |                           | Non List           | Non List i      |  |
|     | 06680-99-0                           | \$9,495.00    | Permobil New Z  | ealand Limited      | I                         | Non List           | Non List i      |  |
|     | ME1609                               | \$4,990.00    | Morton & Perry  |                     |                           | Non List           | Non List 👔      |  |
|     |                                      |               |                 |                     |                           |                    |                 |  |
|     |                                      |               |                 |                     |                           |                    |                 |  |
|     |                                      |               |                 |                     |                           |                    |                 |  |

# 4. Select by category

| Step | Description                                                      |  |  |  |  |  |  |  |  |
|------|------------------------------------------------------------------|--|--|--|--|--|--|--|--|
| 3.1  | You can select by category by clicking on the boxes on the left. |  |  |  |  |  |  |  |  |
|      | Full Catalogue (MOH)                                             |  |  |  |  |  |  |  |  |
|      | Access Equipment                                                 |  |  |  |  |  |  |  |  |
|      | Bathroom and Toilet                                              |  |  |  |  |  |  |  |  |
|      | Bedroom                                                          |  |  |  |  |  |  |  |  |
|      | Communication Assistive Technology                               |  |  |  |  |  |  |  |  |
|      | Hearing Assistive Technology (HAT)                               |  |  |  |  |  |  |  |  |
|      | Kitchen, Dining, Living, Household Management                    |  |  |  |  |  |  |  |  |
|      | Mobility                                                         |  |  |  |  |  |  |  |  |
|      | Postural Management (Seating, Standing and Lying)                |  |  |  |  |  |  |  |  |
|      | Removable Housing Equipment                                      |  |  |  |  |  |  |  |  |
|      | Transfers and Manual Handling                                    |  |  |  |  |  |  |  |  |
|      |                                                                  |  |  |  |  |  |  |  |  |
| 3.2  | You can refine by selecting a sub category.                      |  |  |  |  |  |  |  |  |

|                                 | Full Catalogue (MOH)                 |                  |                                                               |                                         |                     |               |                   |               |            |
|---------------------------------|--------------------------------------|------------------|---------------------------------------------------------------|-----------------------------------------|---------------------|---------------|-------------------|---------------|------------|
| Access Equipment BAND SELECTION |                                      |                  |                                                               |                                         |                     |               |                   |               |            |
|                                 | Bathroom and Toilet                  |                  | Refurb                                                        | Refurb SIC code Supplier Code Search By |                     |               | By Supplier       |               |            |
|                                 | Badasaa                              |                  | Trial                                                         | Product Name Search:                    | Search By Keyword 1 | Search        | By Keyword 2      |               |            |
|                                 | Bed                                  |                  | Item Name                                                     |                                         |                     | SIC           | Supplier Code     |               |            |
|                                 | Heel - Fibow Protection              |                  | Accumax Pump                                                  | ress Double                             |                     | ENON          | 90120             |               |            |
|                                 | Mattress Specialised Beddi           | ng               | Accumax Qc Mattr                                              | ress King Single                        |                     | ENON          | 90140             |               |            |
|                                 | Sensor Mattress                      |                  | Accumax Qc Mattress Single ENON                               |                                         |                     |               | 90016             |               |            |
|                                 |                                      |                  | Aeria 5 plus Air Alternating Mattress Overlay EC930           |                                         |                     |               | 2130              |               |            |
|                                 | Communication Assistive Techno       | logy             | Aeria 8 Dynamic Alternating Mattress Replacement System EC940 |                                         |                     |               | 2150              |               |            |
|                                 | Hearing Assistive Technology (HA     | <b>NT)</b>       | Aeria 8 Pro Dynamic Single Air Alternating Mattress EC945     |                                         |                     |               | 2160              |               |            |
|                                 | Kitchen, Dining, Living, Househol    | d Management     | Aeria8Pro Comfort                                             | Aeria8Pro Comfort Plus                  |                     |               |                   |               |            |
|                                 | Mobility                             |                  | Airlayer Mattress -                                           | King Single 110Cm                       |                     | ENON          | XPL115KS          |               |            |
|                                 | Postural Management (Seating, S      | itanding and     | Alova Askle Sante                                             | Visco-Elastic Moulded Foam              | Mattress 1200Mm     | ENON          | 1964              |               |            |
|                                 | Lying)                               |                  | Alova Asklesante V                                            | /isco-Elastic Moulded Foam S            | ingle Mattress      | ENON          | 1960              |               |            |
|                                 | Removable Housing Equipment          |                  | Axtair Automorphe                                             | o® Plus Alternating Air Mattr           | ess                 | ENON<br>EC942 | 0401-1660         |               |            |
|                                 | Transfers and Manual Handling        | Curocell A4 OP10 | 85x200x10cm Mattress                                          |                                         | ENON                | 0401-1600     |                   |               |            |
|                                 |                                      |                  | Curocell AREA Zon                                             | e - Duro bottom 105x200x18              | icm Mattress        | ENON          | 0401-1521         |               |            |
|                                 | Access Equipment Bathroom and Toilet |                  |                                                               | BAND SELECTION<br>Refurb SIC code       |                     |               | Supplier Code Sea |               | r Supplier |
|                                 |                                      |                  |                                                               | Trial Product Name Search               |                     |               | Accumax           | mattress      |            |
|                                 | Bedroom                              | 1                |                                                               | Item Name                               |                     |               | SIC               | Supplier Code | Price      |
|                                 | Bed                                  |                  | Accumax Qc Mattress Double                                    |                                         |                     |               | ENON              | 14430         | \$4,700.0  |
|                                 | Heel - Elbow Protectio               | n                |                                                               | Accumax Qc Mattres                      | s King Single       |               | ENON              | 90140         | \$4,045.0  |
|                                 | Mattress Specialised B               | edding           |                                                               | Accumax Qc Mattres                      | s Single            |               | ENON              | 90016         | \$3,545.0  |
| 3.4                             | Click on the blue                    | informatio       | on icon                                                       | to see mor                              | e detail abo        | out a         | a product.        |               | T SEARCH   |
|                                 |                                      |                  |                                                               |                                         |                     |               |                   | INCH INESE    | I SEARCH   |
|                                 | Search By Supp                       | lier             |                                                               |                                         |                     |               |                   |               |            |
|                                 | Search By Keyw                       | ord 2            |                                                               |                                         |                     |               |                   |               |            |
|                                 | upplier Code                         | Price            | Supplier                                                      |                                         |                     |               | Band Type         | e Item Type   |            |
|                                 | 1C-3GTQ-BASE LONG                    | \$6,500.00       | Invacare                                                      | New Zealand                             |                     |               | Non List          | Non List      | i          |
|                                 | 1C-3GTQ-BASE SHORT                   | \$6,500.00       | Invacare                                                      | nvacare New Zealand                     |                     |               | Non List          | Non List      | i          |
|                                 | 06680-99-0                           | \$9,495.00       | Permobil                                                      | nobil New Zealand Limited               |                     |               | Non List          | Non List      | i          |
|                                 | ME1609                               | \$4,990.00       | Morton 8                                                      | & Perry                                 |                     |               | Non List          | Non List      | i          |
|                                 |                                      |                  |                                                               |                                         |                     |               |                   |               |            |